# iVu Plus BCR Communications User's Guide

Online Only - rev. B 1/25/2012

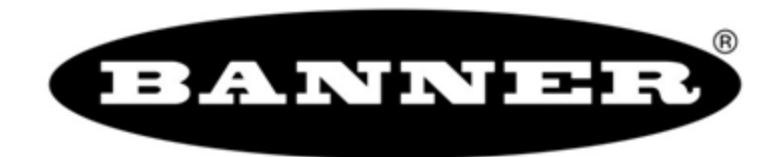

26.0mm [1.02"]

# Contents

| 1 iVu Plus Communications                                                                      | 3  |
|------------------------------------------------------------------------------------------------|----|
| 1.1 iVu Plus Communications                                                                    | 3  |
| 1.1.1 Communication Channels                                                                   | 3  |
| 1.1.2 Industrial Ethernet                                                                      | 3  |
| 1.1.3 Command Channel                                                                          | 3  |
| 1.1.4 Data Export                                                                              | 5  |
| 1.1.5 Image Export                                                                             | 6  |
| 1.2 Enabling Communications                                                                    | 7  |
| 1.2.1 Setting Up Ethernet Communications                                                       | 7  |
| 1.2.2 Setting Up Serial Communications                                                         | 13 |
| 2 Testing and Troubleshooting iVu Plus Communications                                          | 20 |
| 2.1 Understanding the Communication Log                                                        | 20 |
| 2.2 Ethernet I/O                                                                               | 21 |
| 2.2.1 Ethernet I/O Status                                                                      | 21 |
| 2.3 Serial I/O                                                                                 | 22 |
| 2.3.1 Using the Port Status Screen for Testing RS-232 Communications                           | 22 |
| 2.3.2 Using the iVu Command Channel Sample Application or a Terminal Program for Testing       | 22 |
| 2.3.3 Verifying Basic Receive Functionality                                                    | 22 |
| 3 Command Channel Primer                                                                       | 25 |
| 3.1 Command Channel Commands                                                                   | 25 |
| 3.1.1 Command Flow                                                                             | 25 |
| 3.1.2 String Delimiters and Escaping                                                           | 26 |
| 3.1.3 Command Channel Command Synopsis                                                         | 26 |
| 3.2 Conventions Used for Examples                                                              | 27 |
| 3.3 Examples                                                                                   | 27 |
| 3.3.1 Example 1: How to Trigger the Sensor and Retrieve Barcode Data using the Command Channel |    |
| 3.3.2 Example 2: How to Modify Barcode Compare Data Using the Command Channel                  |    |
| 3.4 IVu Plus Command Channel Reference                                                         |    |
| 3.5 Command Channel Error Codes                                                                |    |

# **1 iVu Plus Communications**

# 1.1 iVu Plus Communications

The iVu Plus provides for communicating with other devices via Ethernet or a UART serial communications port (RS-232). In order to establish an Ethernet connection to the sensor, the external device must be configured with the correct IP address and correct TCP port to communicate. If planning to use the serial communications connection, port settings for baud rate, data bits, parity, and stop bits must be configured on the iVu Plus to match the settings of the external device.

# 1.1.1 Communication Channels

The iVu Plus BCR supports up to four communications channels. To access the channels, go to Main Menu > System > Communications .

- Command Channel a bi-directional communication protocol that currently supports ASCII and enables other devices to remotely control the iVu Plus sensor and access sensor results
- Industrial Ethernet a bi-directional communication channel that allows the user to control the sensor and access sensor results using Ethernet/IP, Modbus/TCP, or PCCC protocol
- · Data Export used to export selected inspection data to a remote device
- Image Export used to export inspection images to a remote device

Data export and command channel can be configured for either Ethernet or Serial I/O (but not both); image export is only available over Ethernet. The table below briefly summarizes valid communication channel configuration options.

| Command Channels    | Scenario #1 |            | Scenario #2 |            | Scenario #3 |            |
|---------------------|-------------|------------|-------------|------------|-------------|------------|
|                     | Ethernet    | Serial I/O | Ethernet    | Serial I/O | Ethernet    | Serial I/O |
| Command Channel     | Yes         | No         | No          | Yes        | Yes         | No         |
| Industrial Ethernet | Yes         | No         | Yes         | No         | Yes         | No         |
| Data Export         | Yes         | No         | Yes         | No         | No          | Yes        |
| Image Export        | Yes         | No         | Yes         | No         | Yes         | No         |

## 1.1.2 Industrial Ethernet

### Main Menu > System > Communications > Industrial Ethernet

The iVuPlus device can be controlled or monitored over Industrial Ethernet using Ethernet/IP, Modbus/TCP or PCCC protocols. This document will help you to set up the iVu Plus in the desired configuration and provide you with information you will need to connect to the master device (PLC, HMI, etc.).

# 1.1.3 Command Channel

The iVu Plus BCR command channel is a bi-directional communication protocol that currently supports ASCII via either Ethernet or the RS-232 serial interface, and enables other devices to remotely control the iVu sensor and access sensor results.

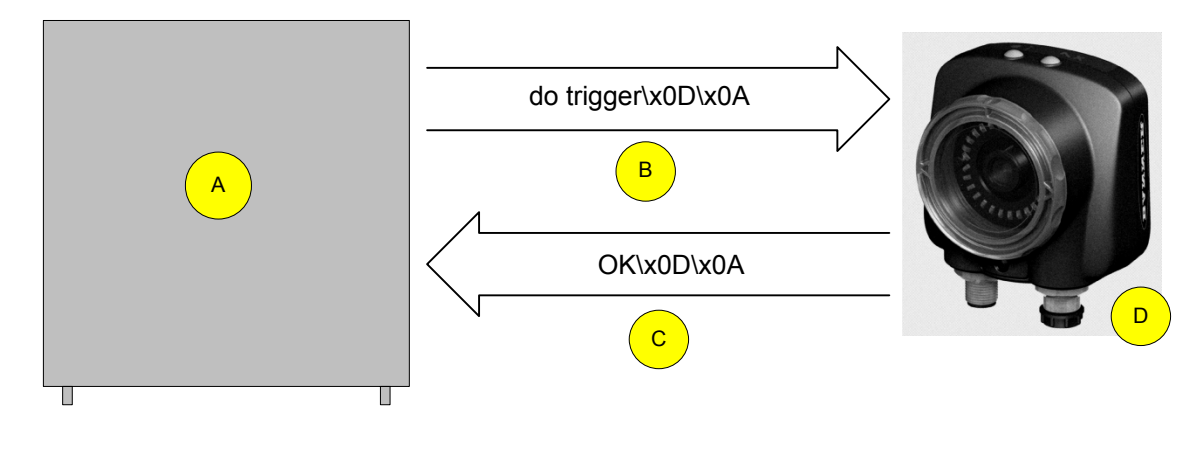

D

iVu Plus Sensor

- A Control Device, which can be a PLC, PC program, or a terminal C Response Frame
- B Request Frame

The following are some of the functionality available via the command channel:

- · Get sensor information (such as version and sensor name)
- Control "discrete" I/O (such as trigger and teach)
- Get sensor results (such as sensor status)
- Change the running inspection

### 1.1.3 Command Channel Sample Application

The iVu Plus BCR installation CD has a Command Channel sample application that provides an easy interface to execute commands. In a production environment, you will need to create your own application for bi-directional communication with the sensor.

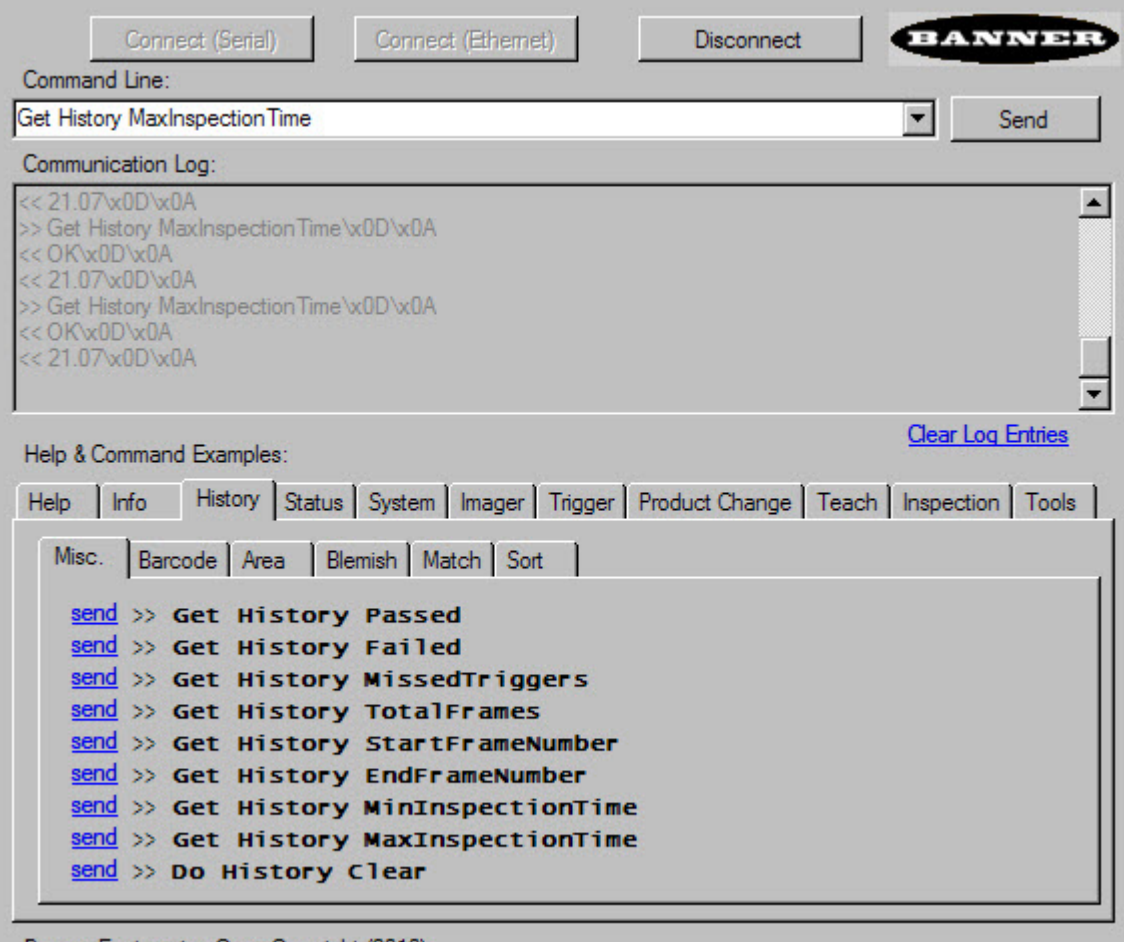

Banner Engineering Corp. Copyright (2010)

# 1.1.4 Data Export

The iVu Plus sensor provides for exporting user-selected inspection data via either Ethernet or the RS-232 serial interface. Inspection data that can be exported includes:

- Pass/Fail Output
- Inspection Name
- Inspection Results
- Frame #
- Inspection Time (ms)

### 1.1.4 Sample Application

The iVu Plus BCR installation CD has a Data Export sample application that provides for viewing exported data while setting up the sensor, etc. In a production environment, you will need to create your own application to process data exported from the sensor.

| 🛃 iVu Data Exp    | oort Sample Program |                  | _ 🗆 ×    |
|-------------------|---------------------|------------------|----------|
| Connect           | Disconnect          | Buffer Size: 100 | + KBytes |
|                   |                     |                  | <u> </u> |
|                   |                     |                  |          |
|                   |                     |                  |          |
|                   |                     |                  |          |
|                   |                     |                  |          |
| J                 |                     |                  | 7        |
| <u>Clear List</u> |                     | Bytes Received:  |          |

# 1.1.5 Image Export

Image export is only supported on Ethernet ports. Inspection images are a maximum 752x480 8-bits per pixel grayscale images in Windows BMP format that represent all the data in a full Field of View (FOV).

Each exported image is comprised of a header (64 bytes) followed by the image data (approximately 361K). All 16- and 32-bit numeric entries are little endian.

| The | header | includes | the | following | information: |
|-----|--------|----------|-----|-----------|--------------|
|     |        |          |     |           |              |

| Byte Offset | Field ID           | Size in<br>Bytes | Data Type | Description                              |
|-------------|--------------------|------------------|-----------|------------------------------------------|
| 0-15        | Header Prefix      | 16               | char      | "IVU PLUS IMAGE"                         |
| 16-19       | Header Version     | 4                | UInt32    | 1                                        |
| 20-23       | Image Size         | 4                | UInt32    | Number of bytes (Windows BMP image)      |
| 24-27       | Image Frame Number | 4                | UInt32    | Most recently snapped image frame number |
| 28-29       | Image Width        | 2                | UInt16    | 752 (max)                                |
| 30-31       | Image Height       | 2                | UInt16    | 480 (max)                                |
| 32-33       | Image Format       | 2                | UInt16    | 0: Bitmap, 1: JPEG                       |
| 34-63       | Reserved           | 32               | byte      | Reserved for future use                  |

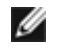

NOTE: If FOV's are adjusted so that they are smaller, the bitmaps will also be smaller.

### 1.1.5 Image Export Sample Application

The iVu Plus BCR installation CD has a Image Export sample application that provides a way to save exported images. In a production environment, you will need to write your own application to process exported images, for example to display them on an HMI or to save them to disk.

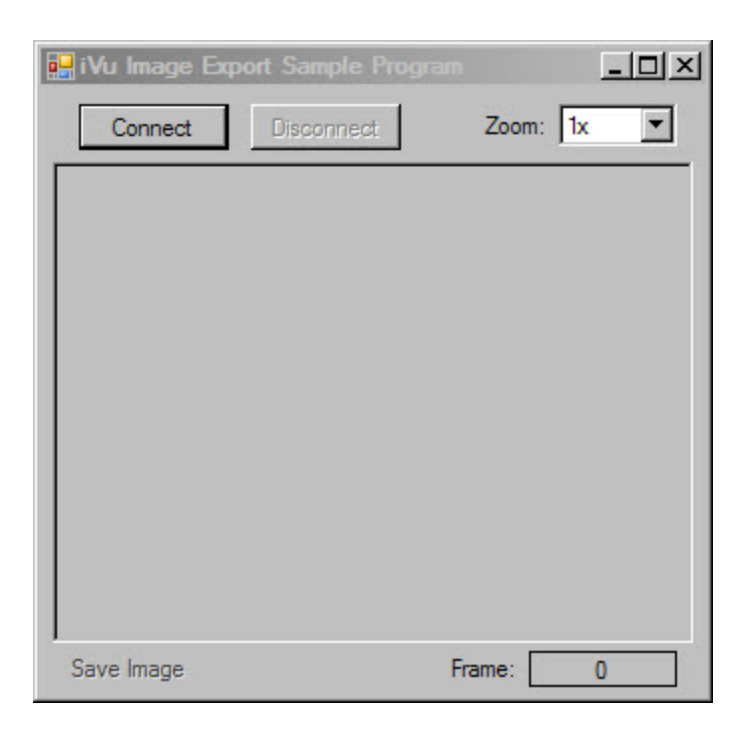

# **1.2 Enabling Communications**

# 1.2.1 Setting Up Ethernet Communications

The following is the general flow for setting up for Ethernet communications between the iVu Plus sensor and a remote device:

On the Windows PC, configure the IP address as follows:

| Window                           | ws XP                                                                                                    | Windows 7                                                                                                    |
|----------------------------------|----------------------------------------------------------------------------------------------------|----------------------------------------------------------------------------------------------------|
| 1. C<br>w<br>2. C<br>3. Ir<br>th | Deen Network Properties on the PC (right-click on the Net-<br>vork Neighborhood icon).<br>On the Local Area Connection, right-click on Properties<br>In the dialog, click on Internet Protocol (TCP/IP) and click<br>the Properties button. | <ol> <li>Open Network Connections by clicking on the Start button,<br/>then selecting the Control Panel followed by Network and In-<br/>ternet, and clicking Manage network connections.</li> <li>Right-click the connection you want to change, then click<br/>Properties. If you are prompted for an administrator pass-<br/>word or confirmation, type the password or provide confirma-<br/>tion.</li> <li>In the Networking dialog, click on Internet Protocol Version<br/>4(TCP/IPv4) and click the Properties button.</li> </ol> |

Configure...

OK Cancel

Advanced... OK Cancel

X

### Windows 7 Windows XP 4. In the Internet Protocol (TCP/IP) Properties dialog, select Use the following IP address and make sure that the IP address is 192.168.0.2, and the subnet mask is 255.255.255.0. nternet Protocol (TCP/IP) Properties **?**× General You can get IP settings assigned automatically if your network supports this capability. Otherwise, you need to ask your network administrator for the appropriate IP settings. Obtain an IP address automatically Ose the following IP address:

192.168.0.2

Advanced...

OK Cancel

 IP address:
 192 . 168 . 0 . 2

 Subnet mask:
 255 . 255 . 255 . 0

) Obtain DNS server address automatically Use the following DNS server addresses:

IP address:

Default gateway:

Preferred DNS server: Alternate DNS server:

| 4. | In the Inter | met Protocol (TC                                                                                          | P/IPv4) Properties of                                                           | dialog, se- |
|----|--------------|----------------------------------------------------------------------------------------------------|---------------------------------------------------------------------------------|-------------|
|    | IP address   | ie 102 168 0 2 a                                                                                          | nd the subnet mask is                                                           |             |
|    | 255.255.25   | 55.0.                                                                                                    |                                                                                 | 5           |
|    |              |                                                                                                    |                                                                                 |             |
|    | ſ            | Internet Protocol Version 4 (TCP/                                                                         | Pv4) Properties                                                                 | J           |
|    |              | General                                                                                                   |                                                                                 | ]           |
|    |              | You can get IP settings assigned<br>this capability. Otherwise, you n<br>for the appropriate IP settings. | automatically if your network supports<br>eed to ask your network administrator |             |
|    |              | Obtain an IP address auton                                                                                | atically                                                                        |             |
|    |              | Use the following IP addres                                                                               | 5:                                                                              |             |
|    |              | IP address:                                                                                               | 192.168.0.2                                                                     |             |
|    |              | Sybnet mask:                                                                                              | 255.255.255.0                                                                   |             |
|    |              | Default gateway:                                                                                          |                                                                                 |             |

Obtain DNS server address automatically Use the following DNS server addresses: Preferred DNS server: Alternate DNS server: Validate settings upon exit

Local Area Connection Properties

This connection uses the following items

🔮 Generic Marvell Yukon 88E8057 PCI-E Gigabit Ethernet C

Construction uses the following items:
 Construction of the second second seco

 Internet Protocol Version 6 (TCP/IPv6)
 Internet Protocol Version 4 (TCP/IPv4)
 Link-Layer Topology Discovery Mapper I/O Driver 🗹 🔺 Link-Layer Topology Discovery Responder

Install... Uninstall Properties

Transmission Control Protocol/Internet Protocol. The default wide area network protocol that provides communication across diverse interconnected networks.

Networking

Connect using:

Description

On the iVu sensor:

1. Go to Main Menu > System > Communications > Ethernet I/O and make sure that the sensor is configured as shown below.

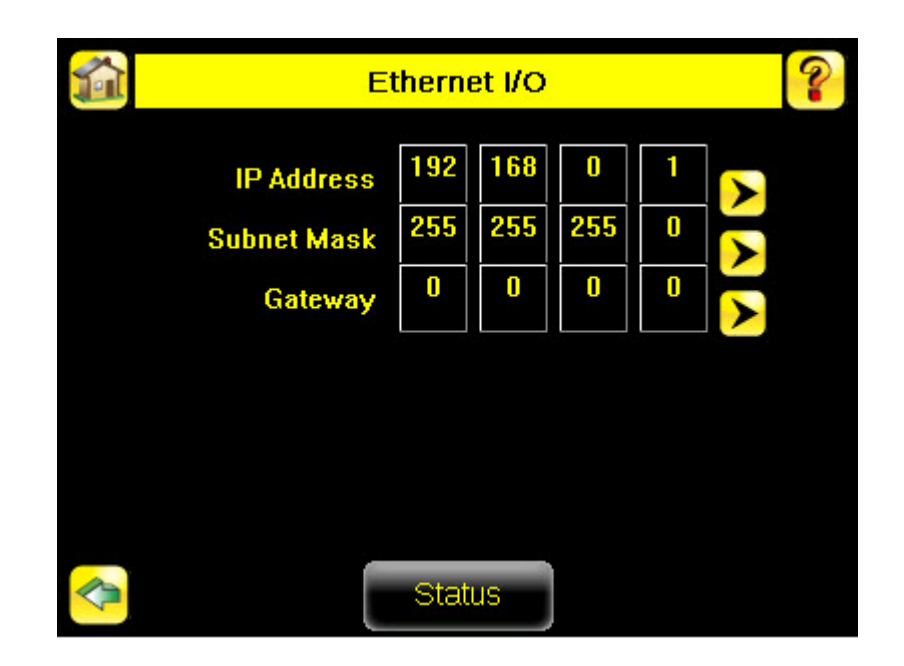

- 2. To enable the command channel over Ethernet:
  - a. Go to Main Menu > System > Communications > Command Channel > Connection , and select Ethernet [IP Port # 32000].

|                | Connection                   | ?   |
|----------------|------------------------------|-----|
| Connection     | Disabled 🗾                   |     |
| The Command    | Disabled                     | not |
| send or reciev | Ethernet [ IP Port # 32000 ] |     |
|                | Serial I/O                   |     |
|                |                              |     |
|                |                              |     |
|                |                              |     |
|                |                              |     |
|                |                              |     |
| ke da          |                              |     |
|                |                              |     |

b. Configure the field and end-of-frame delimiters. Go to Main Menu > System > Communications > Command Channel > Delimiters.

| Delim Delim                               | Delimiters         |   |
|-------------------------------------------|--------------------|---|
| Field Delimiter                           | <comma></comma>    | • |
| End of Frame                              | <cr><lf></lf></cr> | - |
| String delimiter                          | <">                | - |
| Evampla                                   |                    |   |
| <b>Get tool result</b> (x0D)(x0A          |                    |   |
| 🔮 <data1>,<data2>\x0D\x0A</data2></data1> |                    |   |
|                                           |                    |   |

Valid end-of-frame delimiters are: <comma>, <colon>, <semicolon>, <CR>, <CR><LF>, <LF><CR>, or <ETX>.

- c. Verify that the iVu receives and transmits data correctly.
- 3. To enable Data Export over Ethernet:
  - a. Go to Main Menu > System > Communications > Data Export > Connection and select Serial I/O from the drop-down.

|                | Connection                   | ?   |
|----------------|------------------------------|-----|
| Connection     | Disabled 🗾                   |     |
| The Command    | Disabled                     | not |
| send or reciev | Ethernet [ IP Port # 32000 ] |     |
|                | Serial I/O                   |     |
|                |                              |     |
|                |                              |     |
|                |                              |     |
|                |                              |     |
|                |                              |     |
| <b>~</b>       |                              |     |

b. Go to Main Menu > System > Communications > Data Export > Data To Export and select the inspection data to export.

| 1 | Data To Export       | ? |
|---|----------------------|---|
|   | Pass/Fail Output     |   |
|   | Inspection Name      |   |
|   | ✓ Inspection Result  |   |
|   | Barcode >>           |   |
|   | Frame #              |   |
|   | Inspection Time (ms) |   |
|   |                      |   |
|   |                      |   |

| 1 | Data To Export       | ? |
|---|----------------------|---|
|   |                      | 1 |
|   |                      |   |
|   |                      |   |
|   |                      |   |
|   |                      |   |
|   | Frame #              |   |
|   | Inspection Time (ms) |   |
|   |                      |   |

c. Go to Main Menu > System > Communications > Data Export > Output Format and select the Start String, Delimiter, and End String.

| 🚮 Output                                | Format ?           |
|-----------------------------------------|--------------------|
| Start String                            | None               |
| Delimiter                               | <comma></comma>    |
| End String                              | <cr><lf></lf></cr> |
| Output Sample                           |                    |
| <data1>,<data2>\xUD\xUA</data2></data1> |                    |
|                                         |                    |

d. Go to Main Menu > System > Communications > Data Export > Advanced .

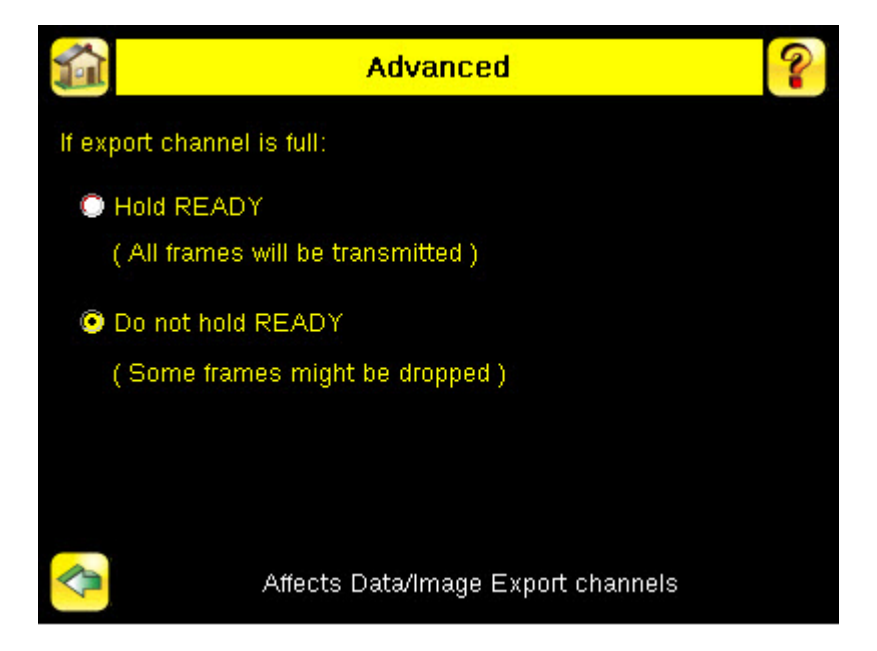

During the Data and Image export operation the sensor's output channels might become full. This can occur if the sensor is producing export data (frames) faster than the data can be exported from the device (due to bandwidth limitations) or faster than the client is reading the channel export data.

This setting affects how the sensor will behave in this situation.

- Select Hold READY to ensure that all frames are transmitted. In this case, the READY signal will remain inactive (sensor is busy) until the new frame has been added to the channel for transmission. Triggers might be missed during this time.
- Select Do not hold READY to cause the sensor to discard the new frame if the channel is full and thus activate the READY signal immediately after the current inspection is complete. In this case, the discarded frames will not be transmitted.

### **Communications Channel Ports**

The following are the default Ethernet port settings for the communications channels:

- Command Channel 32200
- Data Export 32100
- Image Export 32000

# 1.2.2 Setting Up Serial Communications

The general flow for setting up for serial communications:

1. Prepare the connection — RS-232 wiring.

Electrically connect the control device and the iVu sensor. On the iVu, the pins/wire colors used for serial communications via RS-232 are shown in the table below.

| iVu RS-232 Connections       |            |               |  |
|------------------------------|------------|---------------|--|
| Pin # Wire Color Description |            |               |  |
| 10                           | Light-Blue | ТХ            |  |
| 11                           | Black      | Signal Ground |  |
| 12                           | Violet     | RX            |  |

2. Enable the command channel. Go to Main Menu > System > Communications > Command Channel > Connection .

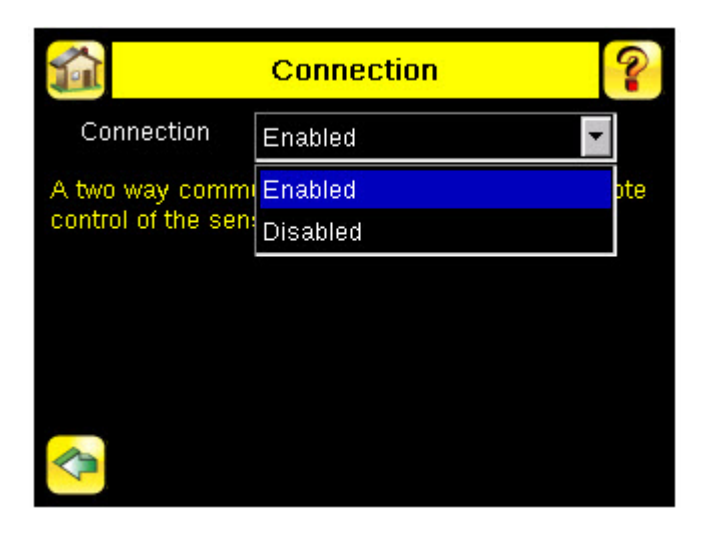

3. Configure port settings (baud rate, data bits, parity, and stop bits) on the iVu to match the settings on the control device. Go to Main Menu > System > Communications > Serial I/O.

| Port Settings  |          |
|----------------|----------|
| Baud Rate      | 115200 🔽 |
| Data Bits      | 8        |
| Parity Control | None     |
| Stop Bits      | 1        |
|                |          |
| s              | tatus    |

4. Configure end-of-frame delimiters. Go to Main Menu > System > Communications > Command Channel > Delimiters .

| 🚮 Delim                                   | <mark>liters ?</mark> |  |
|-------------------------------------------|-----------------------|--|
| Field Delimiter                           | <comma></comma>       |  |
| End of Frame                              | <cr><lf></lf></cr>    |  |
| String delimiter                          | <">                   |  |
| Example                                   |                       |  |
| 🚯 get tool result\x0D\x0A                 |                       |  |
| 😍 <data1>,<data2>\x0D\x0A</data2></data1> |                       |  |
|                                           |                       |  |

Valid end-of-frame delimiters are: <comma>, <colon>, <semicolon>, <CR>, <CR><LF>, <LF><CR>, or <ETX>.

5. Optionally, if you want to trigger the iVu from the control device, set the trigger mode to Command (go to **Main Menu > Imager > Trigger** and select Command from the drop-down).

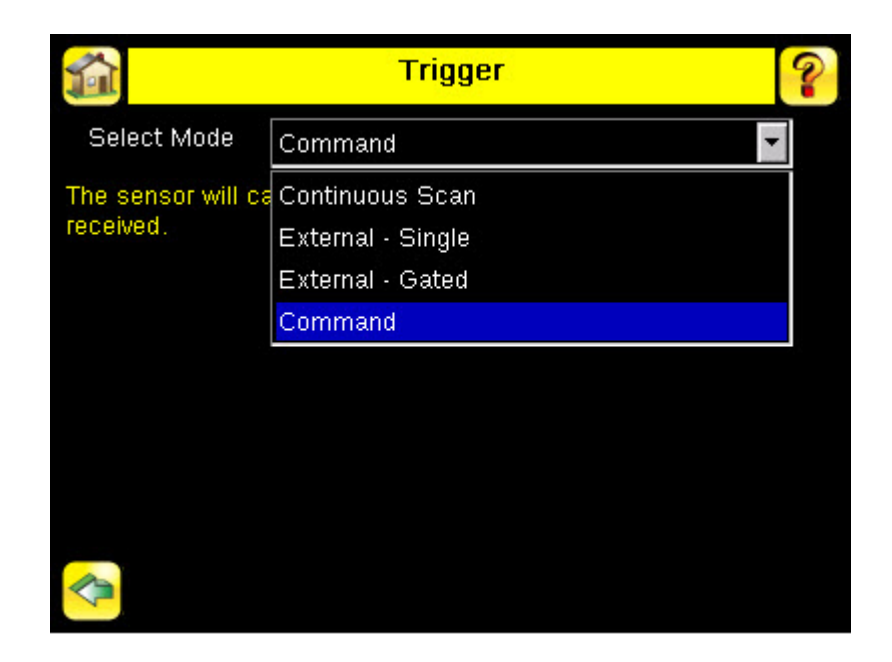

- 6. Verify that the iVu receives and transmits data correctly.
- 1. Prepare the connection RS-232 wiring.

Electrically connect the control device and the iVu sensor. On the iVu, the pins/wire colors used for serial communications via RS-232 are shown in the table below.

| iVu RS-232 Connections       |            |               |  |
|------------------------------|------------|---------------|--|
| Pin # Wire Color Description |            |               |  |
| 10                           | Light-Blue | ТХ            |  |
| 11                           | Black      | Signal Ground |  |
| 12                           | Violet     | RX            |  |

2. Configure port settings (baud rate, data bits, parity, and stop bits) on the iVu to match the settings on the control device. Go to Main Menu > System > Communications > Serial I/O.

| 1 | Port Settings  |        | ?            |
|---|----------------|--------|--------------|
|   |                |        |              |
|   | Baud Rate      | 115200 | <b>•</b>     |
|   | Data Bits      | 8      | •            |
|   | Parity Control | None   | $\mathbf{T}$ |
|   | Stop Bits      | 1      | •            |
|   |                |        |              |
|   |                |        |              |
|   |                |        |              |
|   | _              |        |              |
|   |                | Status |              |

- 3. To enable the command channel over the serial connection:
  - a. Go to Main Menu > System > Communications > Command Channel > Connection and select Serial I/O.
  - b. Configure the field and end-of-frame delimiters. Go to Main Menu > System > Communications > Command Channel > Delimiters.

| 🟠 Delin                                   | niters 💡           |  |
|-------------------------------------------|--------------------|--|
| Field Delimiter                           | <comma></comma>    |  |
| End of Frame                              | <cr><lf></lf></cr> |  |
| String delimiter                          | <">                |  |
| Example                                   |                    |  |
| 🚯 get tool result\x0D\x0A                 |                    |  |
| 😍 <data1>,<data2>\x0D\x0A</data2></data1> |                    |  |
|                                           |                    |  |

Valid end-of-frame delimiters are: <comma>, <colon>, <semicolon>, <CR>, <CR><LF>, <LF><CR>, or <ETX>.

c. Optionally, if you want to trigger the iVu from the control device, set the trigger mode to Command (go to **Main Menu** > **Imager** > **Trigger** and select Command from the drop-down).

|                                          | Trigger                                                                              | ? |
|------------------------------------------|--------------------------------------------------------------------------------------|---|
| Select Mode                              | Industrial Ethernet Only                                                             | • |
| The sensor will ca<br>received through I | Continuous Scan<br>External - Single<br>External - Gated<br>Industrial Ethernet Only |   |
|                                          | Command                                                                              |   |
|                                          |                                                                                      |   |
| <b>~</b>                                 | Affects all inspections                                                              |   |

- d. Verify that the iVu receives and transmits data correctly.
- 4. To enable Data Export over the serial connection:
  - a. Go to Main Menu > System > Communications > Data Export > Connection and select Serial I/O from the drop-down.

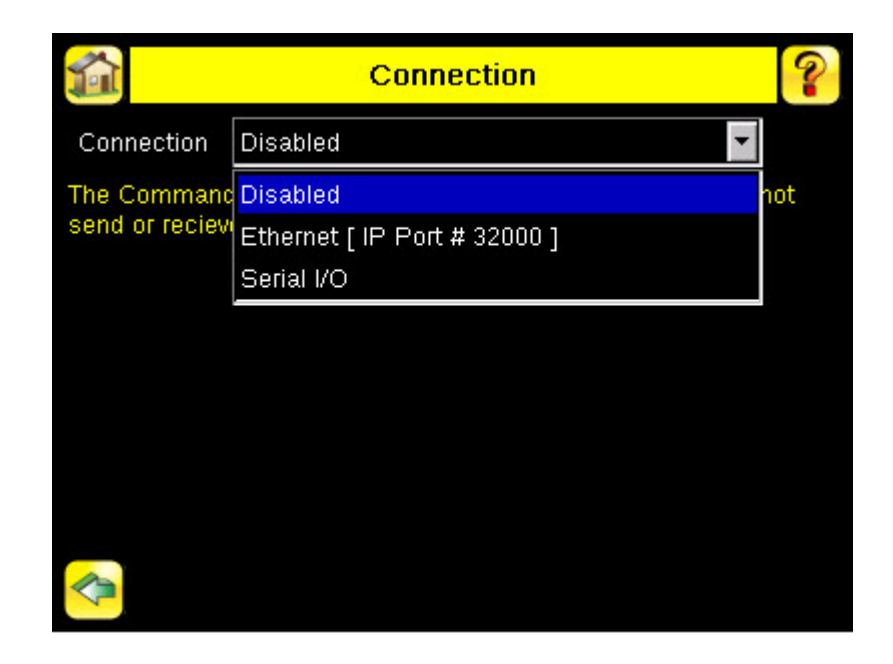

b. Go to Main Menu > System > Communications > Data Export > Data To Export and select the inspection data to export.

| 1 | Data To Export       | ? |
|---|----------------------|---|
|   | Pass/Fail Output     |   |
|   | Inspection Name      |   |
|   | Inspection Result    |   |
|   | Barcode 😕            |   |
|   | 🔲 Frame #            |   |
|   | Inspection Time (ms) |   |
|   |                      |   |
|   |                      |   |

| 1 | Data To Export       |  |
|---|----------------------|--|
|   | Pass/Fail Output     |  |
|   | Inspection Name      |  |
|   | ✓ Inspection Result  |  |
|   | Barcode 😕            |  |
|   | 🔲 Frame #            |  |
|   | Inspection Time (ms) |  |
|   |                      |  |

c. Go to Main Menu > System > Communications > Data Export > Output Format and select the Start String, Delimiter, and End String.

| 🚮 Output      | Output Format      |   |
|---------------|--------------------|---|
| Start String  | None               | 4 |
| Delimiter     | <comma></comma>    | - |
| End String    | <cr><lf></lf></cr> | - |
| Output Sample |                    |   |
|               |                    |   |
|               |                    |   |

d. Go to Main Menu > System > Communications > Data Export > Advanced .

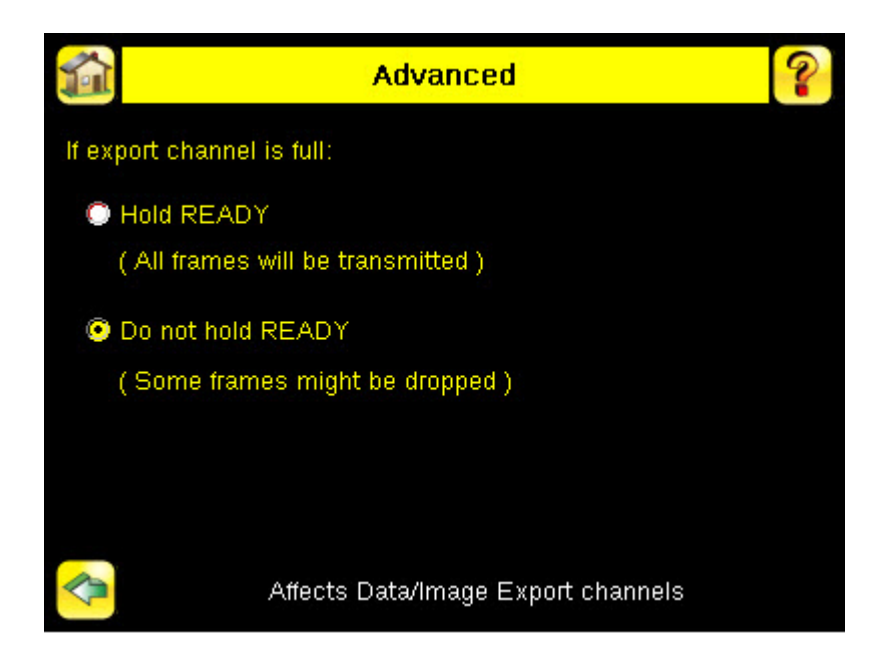

During the Data and Image export operation the sensor's output channels might become full. This can occur if the sensor is producing export data (frames) faster than the data can be exported from the device (due to bandwidth limitations) or faster than the client is reading the channel export data.

This setting affects how the sensor will behave in this situation.

- Select Hold READY to ensure that all frames are transmitted. In this case, the READY signal will remain inactive (sensor is busy) until the new frame has been added to the channel for transmission. Triggers might be missed during this time.
- Select Do not hold READY to cause the sensor to discard the new frame if the channel is full and thus activate the READY signal immediately after the current inspection is complete. In this case, the discarded frames will not be transmitted.

# 2 Testing and Troubleshooting iVu Plus Communications

# 2.1 Understanding the Communication Log

The Communication Log can be used to ensure commands are properly formed (syntax is correct), and provides a history of commands issued along with responses to these commands. To access the Communication log, go to **Main Menu > Logs > Communication Log**.

The iVu Plus sensor includes the following Communication Logs:

- Command Channel Log that can be used to ensure that commands are properly formed (syntax is correct), and provides a history of commands issued along with responses to these commands. To access the Command Channel Log, go to Main Menu > Logs > Communication Logs > Command Channel.
- Data Export and Image Output logs that are purely output logs (that is, there is no receive activity to log).

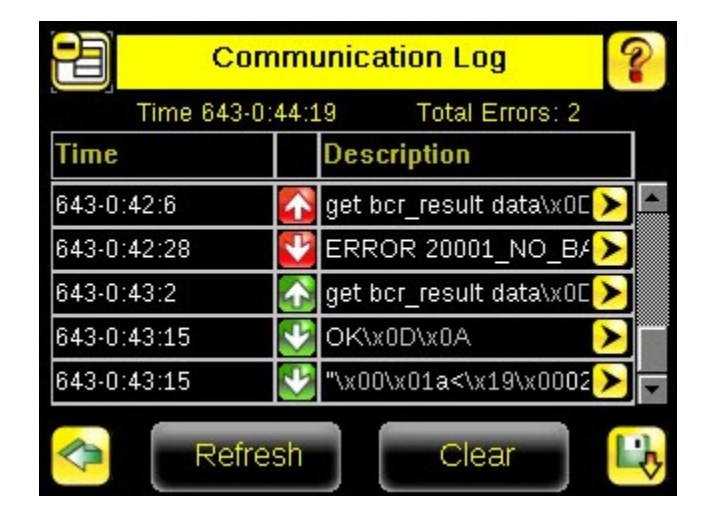

|             | ommand Channel Logs        | ?                     |
|-------------|----------------------------|-----------------------|
| Tim         | 198-0:11:3 Total Errors: 3 |                       |
| Time        | Description                |                       |
| 130-0.0.30  |                            |                       |
| 198-0:8:56  |                            | ►                     |
| 198-0:8:56  | 🕑 0\x0D\x0A                |                       |
| 198-0:9:19  | 🚹 Get History\x0D\x0A      | ►                     |
| 198-0:9:19  | VERROR 10102_GROUP_ITEM_   | MISS >                |
| 198-0:10:5  | 🚹 Get History\x0D\x0A      |                       |
| 198-0:10:5  | VERROR 10102_GROUP_ITEM_   | MISS >                |
| 198-0:10:18 | 🚹 Get History\x0D\x0A      | ► <mark>&gt;</mark> _ |
|             |                            |                       |
| <b>~</b>    |                            |                       |

Some notes about the logs:

- To see an expanded view of each entry, click on the small right-triangle control on each entry.
- To save the log, click the save icon. The saved communication log can be loaded into the emulator for troubleshooting offline.

The table below describes the icons used in the Communication Log, the up-arrow indicates an incoming request to the iVu from the control device; the down-arrow indicates an outgoing response from the iVu to the control device.

| lcon                             | Description                                                                                                    |
|----------------------------------|----------------------------------------------------------------------------------------------------|
| •                                | Port opened.                                                                                                    |
| •                                | Port closed.                                                                                                    |
| <ul> <li>€</li> <li>€</li> </ul> | Indicates that the command has been processed without errors.                                                                                                    |
| <b>₽</b>                         | Indicates that the incoming entry is stalled (no new bytes), or end-of-frame delimiter was not re-<br>ceived, or client is not reading data on ethernet.                                     |
|                                  | If the response frame contains an error or is dropped, the log entry icons for the request and the response frames will be colored red, and the displayed error count will increment by one. |
| X                                | If the command takes a long time to process, the last long entry will change to an hourglass (for example, during trigger of long inspections).                                              |

For Ethernet channels:

- The channel's log will show an Enabled entry that indicates which port is being listened to.
- When a client connects, a log entry is added that indicates which IP address connected.
- When a client closes the connection, a log entry indicates that the channel is no longer being listened to.

# 2.2 Ethernet I/O

# 2.2.1 Ethernet I/O Status

The Ethernet I/O Status screen can be used to verify that the Ethernet wiring has been correctly set up. In addition to determining if the link has been established, incoming and outgoing traffic can be monitored.

| Ethernet L        | /O Status         |
|-------------------|-------------------|
| Link Status       | Connected         |
| Speed             | 100 Mbps          |
| Mode              | Full Duplex       |
| MAC Address       | 00:23:D9:02:FF:FE |
| Packets Sent 8239 |                   |
| Packets Received  | 4588              |
|                   |                   |

# 2.3 Serial I/O

# 2.3.1 Using the Port Status Screen for Testing RS-232 Communications

The Port Status screen can be used to ensure data is entering and exiting the sensor. This can be useful for debugging issues such as improper wiring, mismatched baud rates, or other serial I/O issues. To access the Port Status screen, go to Main Menu > System > Communications > Serial I/O and click on the Status button.

- The upper field shows the bytes received (request frame) on the iVu from the control device.
- The lower field shows the bytes sent (response frame) from the iVu to the control device.

| <b>1</b>         | Port Status                  |  |
|------------------|------------------------------|--|
| Last Bytes Recei | d (22 Total):                |  |
|                  | do trigger\x0D\x0Ado trigger |  |
| Last Bytes Sent  | Total):                      |  |
|                  | OK\x0D\x0A                   |  |
|                  |                              |  |
|                  |                              |  |
|                  | Port Status: No Errors       |  |
|                  |                              |  |
|                  | Clear                        |  |

## Port Errors

The Port Errors screen can help to debug communications channel issues: Parity, Break, and Framing indicate mismatched port settings or, in the case of Break, incorrect cabling.

# 2.3.2 Using the iVu Command Channel Sample Application or a Terminal Program for Testing

The easiest way to test that the iVu command channel is correctly receiving and transmitting data is to use either the iVu Command Channel Sample App (available on the installation CD) or to use a terminal program running on a PC:

If using a terminal program, in the terminal program's configuration:

- Set new-line transmit to <CR><LF> (and set the end-of-frame delimiters on the iVu to match).
- · Enable local echo.
- Set the Serial port set up so that the PC port number's baud rate, data, parity, and stop bits match those setup on the iVu.

# 2.3.3 Verifying Basic Receive Functionality

To verify the iVu can receive request frames from the requesting device:

1. On the iVu Sensor, go to the Main Menu > System > Communications > Serial I/O > Port Status screen.

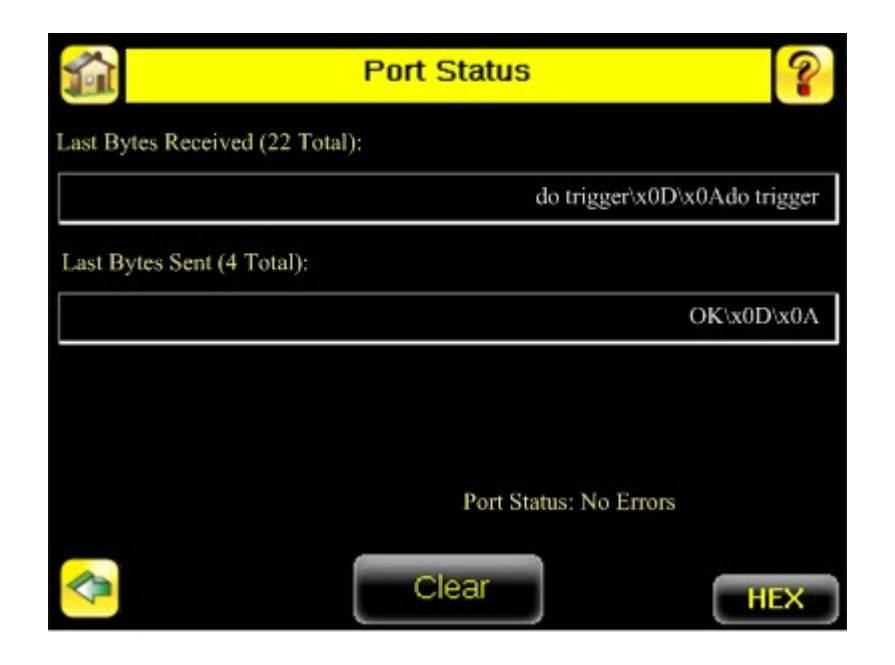

- 2. On the requesting device, transmit one or more bytes to the iVu sensor.
  - If the data byte values appear correct and the number sent by the requesting device matches the number received by the iVu sensor, then the transmit/receive functionality is working properly.
  - If the connection is incorrect (electrically) or if the baud rate is mismatched, no bytes will appear in the upper field on the Port Status screen.
  - If the connection is correct (electrically), bytes will appear in the upper field of the Port Status screen in the order they were received.
  - If the Port Status: Errors at the bottom of the Port Status screen highlights red, then the connection is correct electrically but there is likely a settings mismatch between the iVu sensor and the requesting device. Verify the settings on both devices.
  - If the bytes appear with no errors but appear incorrect or there are too many or too few, then the port settings (for example, baud rate) are likely mismatched in a way that does not generate serial hardware errors. Verify the settings on both devices match exactly.

### Verifying Basic Transmit Functionality

The iVu command channel will only send response frames to the requesting device if it receives a valid end-of-frame delimiter from the requesting device. To verify transmit functionality:

1. Transmit an end-of-frame delimiter sequence from the requesting device to the iVu sensor. For example, in a terminal program, simply hit Enter.

If a valid end-of-frame delimiter is received, the iVu sensor will immediately transmit a short error message back to the requesting device (for example, ERROR 10000\_COMMAND\_MISSING).

2. Verify that the number of bytes sent by the requesting device are the same as the number shown in the lower field of the Port Status screen on the iVu sensor. Go to the Main Menu > System > Communications > Serial I/O > Port Status screen.

| <b>1</b>         | Port Status            |            |  |
|------------------|------------------------|------------|--|
| Last Bytes Recei | ved (22 Total):        |            |  |
|                  | do trigger\x0D\x0Ad    | lo trigger |  |
| Last Bytes Sent  | (4 Total):             |            |  |
|                  | OK                     | x0D\x0A    |  |
|                  |                        |            |  |
|                  |                        |            |  |
|                  | Port Status: No Errors |            |  |
|                  | Clear                  | HEX        |  |

3. If the byte count does not match, re-verify that the settings on both devices match exactly. If no bytes are received, re-check the wiring.

If the correct response frame is received, then basic electrical and port settings are correct.

# **3 Command Channel Primer**

# **3.1 Command Channel Commands**

All iVu command channel request command frames use the following syntax:

### >> command group item value<EOF>

### Notes

<EOF> is the end-of-frame delimiter. See below for a description.

All commands are in ASCII and are case-insensitive

### command

An action to be performed on a particular iVu group; for example, get, set, do, login, or logout.

#### group

Identifies the iVu group that the command should act upon; for example, info, system, trigger, or bcr\_input.

item

Further qualifies the action by specifying an item within the identified group; for example, comparedata or status.

### value

For set commands, this identifies the data that must be set for the specified group item.

Note: Item is not used with get commands.

### <EOF>

Identifies the end-of-frame for the command so that the iVu knows to begin processing. The iVu will return a response that includes the end-of-frame delimiter. The options for the <EOF> are set in the iVu Serial I/O menu, and are as follows:

- <comma>
- <colon>
- <semicolon>
- <CR>
- <CR><LF>
- <LF><CR>
- <ETX>

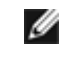

**NOTE:** When data is displayed on iVu screens such as the Port Status screen, printable delimiters are displayed as expected. Non-printable characters, such as <CR> are displayed in hex notation (\x0D).

## 3.1.1 Command Flow

The command flow should be such that a new command request should not be issued until the iVu command channel acknowledges the previous command request.

For example, the following is a series of command requests and responses. The first request sets the trigger mode to command and, once the sensor responds with an "OK," the next command request is issued to do (or execute) the trigger.

```
>> set trigger mode command\x0D\x0A
<< OK\x0D\x0A
>> do trigger\x0D\x0A
<< OK\x0D\x0A</pre>
```

## 3.1.2 String Delimiters and Escaping

By default setting, all strings used in commands are enclosed in quotation marks (""). All text in quotes is part of the command. Quotes (") or back-slashes (\) that are part of the string must be escapted with a back-slash. For example:

"abc\"def\"ghi\\jkl"

Set the String Delimiter parameters to 'None' if strings should not be enclosed in quotation marks.

### 3.1.3 Command Channel Command Synopsis

There are a number of general types of commands to do, set, and get sensor data.

### Command Channel Response Frames

The iVu responds to all request frames with one or two responses depending on the type of command.

#### Do commands

All do commands are followed by one response that identifies the command status. For example:

```
>> do trigger\x0D\x0A
<< OK\x0D\x0A</pre>
```

### Get commands

All get commands are followed by two responses: the first identifies the status of the command, and the second contains the retrieved information. For example:

```
>> get bcr_input comparedata\x0D\x0A
<< OK\x0D\x0A
<< "012345ABCDEF"\x0D\x0A</pre>
```

#### Set commands

All set commands are followed by one response that identifies the command status. For example:

```
>> set bcr_input comparedata "012345ABCDEF"\x0D\x0A
<< OK\x0D\x0A</pre>
```

### **Command Channel Command Status**

The command status is either OK or ERROR. If OK, then the command has fully and successfully completed. If an error is returned it is in the form *ERROR nnnn\_ERROR\_IDENTIFIER* (for example ERROR 10001\_COMMAND\_NOT\_RECOGNIZED). Refer to *Command Channel Error Codes* on page 38 for a list of errors.

# 3.2 Conventions Used for Examples

There are a number of command channel examples included here, and the following are the conventions used in the examples:

- All examples use <CR><LF> for the end-of-frame delimiter, and this delimiter is always denoted in hex (\x0D\x0A) since that is what is displayed in the iVu logs and, for example, the Port Status screen.
- All commands are in **bold** text.
- For each example, a command request to the iVu sensor is prefaced with a >>, and a command response frame from the iVu sensor is prefaced by a << as shown below. These are only used to make the documentation clearer.

```
>> get info companyname\x0D\x0A
<< OK\x0D\x0A
<< "Banner Engineering Corp."\x0D\x0A</pre>
```

# 3.3 Examples

# 3.3.1 Example 1: How to Trigger the Sensor and Retrieve Barcode Data using the Command Channel

To trigger the sensor and retrieve barcode data, do the following

- 1. Set Trigger to Command. Go to the Main Menu > Imager > Trigger screen, and from the drop-down select Command
- 2. Issue a trigger command as follows:

```
>> do trigger\x0D\x0A
<< OK\x0D\x0A</pre>
```

3. Check that the inspection passed.

```
>> get inspection status\x0D\x0A
<< OK\x0D\x0A
<< Pass\x0D\x0A</pre>
```

4. Get the barcode data read by the iVu sensor.

```
>> get bcr_result\x0D\x0A
<< OK\x0D\x0A
<< "0043000011201"x0D\x0A</pre>
```

## 3.3.2 Example 2: How to Modify Barcode Compare Data Using the Command Channel

1. Set Trigger to Command. Go to the Main Menu > Imager > Trigger screen, and from the drop-down select Command

2. Set the compare data.

```
>> set bcr_input comparedata "0043000011201"\x0D\x0A
<< OK\x0D\x0A</pre>
```

3. Trigger the sensor.

```
>> do trigger\x0D\x0A
<< OK\x0D\x0A</pre>
```

4. Check that the inspection passed.

```
>> get inspection status\x0D\x0A
<< OK\x0D\x0A
<< Pass\x0D\x0A</pre>
```

5. Get the barcode data read by the iVu sensor.

```
>> get bcr_result data\x0D\x0A
<< OK\x0D\x0A
<< "0043000011201"\x0D\x0A</pre>
```

# 3.4 iVu Plus Command Channel Reference

### 3.4 Info Command Group

| Command | Group | Item            | Description                                                                     |
|---------|-------|-----------------|---------------------------------------------------------------------------------|
| Get     | Info  | CompanyName     | The company name as a string.                                                   |
| Get     | Info  | ModelNumber     | The sensor model number as a string.                                            |
| Get     | Info  | FirmwareVersion | The sensor firmware version as a string.                                        |
| Get     | Info  | SerialNumber    | The sensor serial number as a string.                                           |
| Get     | Info  | Name            | The sensor name as a string.                                                    |
| Get     | Info  | BootNumber      | The number of sensor bootups                                                    |
| Get     | Info  | UpTimer         | The elapsed time the sensor<br>has been running in the format<br>hh:mm:ss:msec. |
| Get     | Info  | HourCount       | The number of hours the sensor has been running.                                |
| Get     | Info  | RemoteConnected | The remote display connected status as a boolean value (true or false)          |

| Command | Group | Item               | Description                                              |
|---------|-------|--------------------|----------------------------------------------------------|
| Get     | Info  | RemoteModelNumber  | The model number of the re-<br>mote display as a string. |
| Get     | Info  | RemoteSerialNumber | The serial number of the remote display as a string.     |

| >> | get info companyname\x0D\x0A       |
|----|------------------------------------|
| << | OK\x0D\x0A                         |
| << | "Banner Engineering Corp."\x0D\x0A |
| >> | get info bootnumber\x0D\x0A        |
| << | OK\x0D\x0A                         |
| << | 42\x0D\x0A                         |
| >> | get info uptimer\x0D\x0A           |
| << | OK\x0D\x0A                         |
| << | 4:42:42:324\x0D\x0A                |

## 3.4 System Command Group

| Command | Group    | Item       | Description                                                                                                    |
|---------|----------|------------|----------------------------------------------------------------------------------------------------|
| Do      | System   | Reboot     | Reboots the sensor. Pre-empts other commands except Save.                                                                                                    |
| Do      | System   | Save       | Saves inspection and configuration pa-<br>rameters. Blocks until finished. Should<br>be used sparingly.                                                                                                    |
| Get     | Ethernet | IPAddress  | Get the current active IP address of the sensor as a string.                                                                                                    |
| Get     | Ethernet | SubnetMask | Get the current active subnet mask of the sensor as a string.                                                                                                    |
| Get     | Ethernet | Gateway    | Get the current active Gateway ad-<br>dress of the sensor as a string.                                                                                                    |
| Set     | Ethernet | IPAddress  | Set IP address of the sensor. A valid<br>IP address must be supplied as a<br>string (for example: 192.168.0.1). A<br>'Reboot' command from the command<br>channel must follow in order to make<br>the new IP address effective. You may<br>also set new Subnet Mask and Gate-<br>way address as required before a 'Re-<br>boot' command is sent to the sensor. |
| Set     | Ethernet | SubnetMask | Set new subnet mask. A 'Reboot' com-<br>mand is required to be sent from the<br>command channel in order to make<br>the new mask effective.                                                                                                    |

| Command | Group    | Item    | Description                                                                                                    |
|---------|----------|---------|----------------------------------------------------------------------------------------------------|
| Set     | Ethernet | Gateway | Set new Gateway IP address. A 'Re-<br>boot' command is required to be sent<br>from the command channel to make<br>the new address effective. |

>> do system save\x0D\x0A

<< OK\x0D\x0A

### 3.4 Status Command Group

| Command | Group  | Item             | Description                                                                           |
|---------|--------|------------------|---------------------------------------------------------------------------------------|
| Get     | Status | Ready            | Flag indicating whether the sys-<br>tem is ready to trigger (true) or<br>busy (false) |
| Get     | Status | SystemError      | Flag indicating whether a sys-<br>tem error is active (true) or<br>cleared (false)    |
| Do      | Status | ClearSystemError | Clears the system error LED<br>and sets the internal flag to<br>false.                |

### Examples

- >> get status ready\x0D\x0A
  << OK\x0D\x0A
  << True\x0D\x0A</pre>
- >> get status systemerror\x0D\x0A
  << OK\x0D\x0A
  << False\x0D\x0A</pre>

- >> do status clearsystemerror\x0D\x0A
- << OK\x0D\x0A

### 3.4 Trigger Command Group

| Command | Group   | Item | Description                                                                                                    |
|---------|---------|------|----------------------------------------------------------------------------------------------------|
| Get     | Trigger | Mode | The sensor's triggering mode.<br>This value must match the<br>modes supported by the sensor.<br>This value can be modified us-<br>ing the sensor's touchscreen.<br>This remotely modified value is<br>not persisted to the sensors per-<br>manent memory. The 'Save' op- |

| Command | Group   | Item       | Description                                                                                                    |
|---------|---------|------------|----------------------------------------------------------------------------------------------------|
|         |         |            | eration is required to persist this value.                                                                                                    |
| Set     | Trigger | Mode       | The sensor's triggering mode.<br>This value must match the<br>modes supported by the sensor.<br>This value can be modified us-<br>ing the sensor's touchscreen.<br>This remotely modified value is<br>not persisted to the sensors per-<br>manent memory. The 'Save' op-<br>eration is required to persist this<br>value.                                                                                                    |
| Do      | Trigger | Immediate  | This command initiates a single<br>trigger and inspection. The sen-<br>sor does not transmit a re-<br>sponse until the sensor has<br>completed the action and re-<br>turned to the READY state. This<br>command requires the 'Com-<br>mand' trigger mode. The sensor<br>must be in the ready state to<br>perform the desired operation.                                                                                           |
| Do      | Trigger | Gated      | This command initiates the ga-<br>ted triggering mode. Images are<br>repeatedly acquired until a valid<br>object is detected or this mode<br>is aborted. The sensor does not<br>transmit a response until the<br>sensor has completed the ac-<br>tion and returned to the READY<br>state. This command requires<br>the 'Command' trigger mode.<br>The sensor must be in the ready<br>state to perform the desired op-<br>eration. |
| Do      | Trigger | AbortGated | This command aborts the gated<br>triggering mode. The sensor<br>does not transmit a response<br>until the gated triggering option<br>has been aborted and the sen-<br>sor has returned to the READY<br>state. This command requires<br>the 'Command' trigger mode.                                                                                                    |

## 3.4 Imager Command Group

| Command | Group  | Item | Description                                                  |
|---------|--------|------|--------------------------------------------------------------|
| Get     | Imager | Gain | The sensor's value used to electronically brighten all image |

| Command | Group  | Item     | Description                                                                                                    |
|---------|--------|----------|----------------------------------------------------------------------------------------------------|
|         |        |          | pixels This value can be modi-<br>fied using the sensor's<br>touchscreen. This remotely<br>modified value is not persisted<br>to the sensors permanent mem-<br>ory. The 'Save' operation is re-<br>quired to persist this value.                                                                                                    |
| Set     | Imager | Gain     | The sensor's value used to<br>electronically brighten all image<br>pixels This value can be modi-<br>fied using the sensor's<br>touchscreen. This remotely<br>modified value is not persisted<br>to the sensors permanent mem-<br>ory. The 'Save' operation is re-<br>quired to persist this value.                                             |
| Get     | Imager | Exposure | The sensor's value used to con-<br>trol the amount of time the im-<br>ager is allowed to gather light<br>for the image. This value can be<br>modified using the sensor's<br>touchscreen. This remotely<br>modified value is not persisted<br>to the sensors permanent mem-<br>ory. The 'Save' operation is re-<br>quired to persist this value. |
| Set     | Imager | Exposure | The sensor's value used to con-<br>trol the amount of time the im-<br>ager is allowed to gather light<br>for the image. This value can be<br>modified using the sensor's<br>touchscreen. This remotely<br>modified value is not persisted<br>to the sensors permanent mem-<br>ory. The 'Save' operation is re-<br>quired to persist this value. |

```
>> get imager exposure\x0D\x0A
<< OK\x0D\x0A
<< Command\x0D\x0A
>> set imager exposure"11900"\x0D\x0A
```

<< OK\x0D\x0A

### 3.4 Teach Command Group

| Command | Group | Item        | Description                                                                                                    |
|---------|-------|-------------|----------------------------------------------------------------------------------------------------|
| Do      | Teach | NextTrigger | This commands forces the sen-<br>sor to perform the Remote<br>Teach operation on the next<br>trigger. This command can be<br>performed using the sensor's<br>touchscreen. |

### Examples

>> do teach\x0D\x0A

<< OK\x0D\x0A

### 3.4 ProductChange Command Group

| Command | Group         | Item            | Description                                                                                                    |
|---------|---------------|-----------------|----------------------------------------------------------------------------------------------------|
| Do      | ProductChange | [Name ]         | Forces the sensor to switch to<br>the specified inspection. The<br>sensor does not transmit a re-<br>sponse until the sensor has<br>completed the action. Inspec-<br>tions results will be invalid until<br>the next trigger. |
| Get     | ProductChange | InspectionNames | List of all inspections stored in the sensor                                                                                                    |

### Examples

```
>> get productchange inspectionnames\x0D\x0A
```

```
<< OK\x0D\x0A
```

```
>> do productchange "inspection2"\x0D\x0A
```

< OK\x0D\x0A

### 3.4 History Command Group

| Command | Group   | Item   | Description                                                                                                    |
|---------|---------|--------|----------------------------------------------------------------------------------------------------|
| Get     | History | Passed | This value indicates the number<br>of passed inspections for the<br>active inspection. This value is<br>cleared (reset) whenever history<br>is cleared. This value is cleared<br>(reset) when the device starts<br>up or is rebooted. |
| Get     | History | Failed | This value indicates the number<br>of failed inspections for the ac-<br>tive inspection. This value is                                                                                                    |

| Command | Group   | Item              | Description                                                                                                    |
|---------|---------|-------------------|----------------------------------------------------------------------------------------------------|
|         |         |                   | cleared (reset) whenever history<br>is cleared. This value is cleared<br>(reset) when the device starts<br>up or is rebooted.                                                                                                    |
| Get     | History | MissedTriggers    | This value indicates the number<br>of missed triggers for the active<br>inspection. This value is cleared<br>(reset) whenever history is<br>cleared. This value is cleared<br>(reset) when the device starts<br>up or is rebooted.               |
| Get     | History | StartFrameNumber  | This value indicates the starting<br>frame number for the active in-<br>spection. This value is cleared<br>(reset) whenever history is<br>cleared. This value is cleared<br>(reset) when the device starts<br>up or is rebooted.                 |
| Get     | History | EndFrameNumber    | This value indicates the latest<br>frame number for the active in-<br>spection. This value is cleared<br>(reset) whenever history is<br>cleared. This value is cleared<br>(reset) when the device starts<br>up or is rebooted.                   |
| Get     | History | TotalFrames       | This value indicates the total<br>number inspections (frames) for<br>the active inspection. This value<br>is cleared (reset) whenever his-<br>tory is cleared. This value is<br>cleared (reset) when the device<br>starts up or is rebooted.     |
| Get     | History | MinInspectionTime | This value indicates the mini-<br>mum (fastest) inspection time<br>for the active inspection. This<br>value is cleared (reset) whenev-<br>er history is cleared. This value<br>is cleared (reset) when the de-<br>vice starts up or is rebooted. |
| Get     | History | MaxInspectionTime | This value indicates the maxi-<br>mum (slowest) inspection time<br>for the active inspection. This<br>value is cleared (reset) whenev-<br>er history is cleared. This value<br>is cleared (reset) when the de-<br>vice starts up or is rebooted. |
| Get     | History | MinBarcodeCount   | This value indicates the mini-<br>mum number of barcodes read<br>for the active inspection This<br>value is cleared (reset) whenev-                                                                                                    |

| Command | Group   | Item            | Description                                                                                                    |
|---------|---------|-----------------|----------------------------------------------------------------------------------------------------|
|         |         |                 | er history is cleared. This value<br>is cleared (reset) when the de-<br>vice starts up or is rebooted.                                                                                                    |
| Get     | History | MaxBarcodeCount | This value indicates the maxi-<br>mum number of barcodes read<br>for the active inspection This<br>value is cleared (reset) whenev-<br>er history is cleared. This value<br>is cleared (reset) when the de-<br>vice starts up or is rebooted.         |
| Do      | History | Clear           | This command clears all history<br>fields for the active inspection.<br>History values include pass<br>count, fail count, execution<br>times and tool specific history<br>values. This command can be<br>performed using the sensor's<br>touchscreen. |

- >> get history passed\x0D\x0A
- << OK\x0D\x0A
- << 13\x0D\x0A
- >> get history startframenumber\x0D\x0A
- << OK\x0D\x0A
- << 3\x0D\x0A
- >> do history clear\x0D\x0A
- << OK\x0D\x0A

### 3.4 Inspection Command Group

| Command | Group      | Item          | Description                                                                         |
|---------|------------|---------------|-------------------------------------------------------------------------------------|
| Get     | Inspection | Status        | This status of the most recent inspection either Pass, Fail, or Idle (no triggers). |
| Get     | Inspection | Name          | The name of the active inspec-<br>tion.                                             |
| Get     | Inspection | FrameNumber   | The most recent inspection<br>frame number                                          |
| Get     | Inspection | ExecutionTime | The most recent inspection exe-<br>cution time in msec.                             |

### Examples

# >> get inspection status\x0D\x0A

<< OK\x0D\x0A

### << Fail\x0D\x0A

### >> get inspection executiontime\x0D\x0A

- << OK\x0D\x0A << 37.739\x0D\x0A

### 3.4 BCR\_INPUT Command Group

| Command | Group     | Item        | Description                                                                                                    |
|---------|-----------|-------------|----------------------------------------------------------------------------------------------------|
| Get     | BCR_INPUT | CompareData | The Barcode inspection com-<br>pare data string. This string<br>must start and end with the dou-<br>ble quote character. This value<br>can be modified using the sen-<br>sor's touchscreen. This remote-<br>ly modified value is not persis-<br>ted to the sensors permanent<br>memory. The 'Save' operation is<br>required to persist this value.                                                                                                    |
| Set     | BCR_INPUT | CompareData | The Barcode inspection com-<br>pare data string. This string<br>must start and end with the dou-<br>ble quote character. This value<br>can be modified using the sen-<br>sor's touchscreen. This remote-<br>ly modified value is not persis-<br>ted to the sensors permanent<br>memory. The 'Save' operation is<br>required to persist this value.                                                                                                    |
| Get     | BCR_INPUT | CompareMask | The Barcode inspection com-<br>pare string mask in binary for-<br>mat; that is, masked characters<br>are indicated by a "1" and un-<br>masked characters are "0."<br>Note that the mask character<br>string must match the length of<br>the compare string. This value<br>can be modified using the sen-<br>sor's touchscreen. This remote-<br>ly modified value is not persis-<br>ted to the sensors permanent<br>memory. The 'Save' operation is<br>required to persist this value. |
| Set     | BCR_INPUT | CompareMask | The Barcode inspection com-<br>pare string mask in binary for-<br>mat; that is, masked characters<br>are indicated by a "1" and un-<br>masked characters are "0."<br>Note that the mask character<br>string must match the length of<br>the compare string. This value                                                                                                    |

| Command | Group | Item | Description                                                                                                    |
|---------|-------|------|----------------------------------------------------------------------------------------------------|
|         |       |      | can be modified using the sen-<br>sor's touchscreen. This remote-<br>ly modified value is not persis-<br>ted to the sensors permanent<br>memory. The 'Save' operation is<br>required to persist this value. |

## 3.4 BCR\_RESULT Command Group

| Command | Group      | Item  | Description                                                                                                    |
|---------|------------|-------|----------------------------------------------------------------------------------------------------|
| Get     | BCR_RESULT | Count | The total number of barcodes<br>found. The most recent inspec-<br>tion value is used. Access to<br>this value requires a valid trig-<br>ger.                                                                                                    |
| Get     | BCR_RESULT | Data  | The decoded barcode data<br>strings. Each string starts and<br>ends with the double quote<br>character. Multiple values are<br>seperated by the field delimiter<br>The most recent inspection val-<br>ue is used. Access to this value<br>requires a valid trigger. |
| Get     | BCR_RESULT | Туре  | The decoded barcode symbol<br>type(s). Multiple values are se-<br>perated by the field delimiter<br>The most recent inspection val-<br>ue is used. Access to this value<br>requires a valid trigger.                                                                |

### Examples

### 3.4 BCR\_HISTORY Command Group

| Command | Group       | Item     | Description                                                                                                    |
|---------|-------------|----------|----------------------------------------------------------------------------------------------------|
| Get     | BCR_HISTORY | MinCount | This value indicates the mini-<br>mum number of barcodes read<br>for the active inspection This<br>value is cleared (reset) whenev-<br>er history is cleared. This value<br>is cleared (reset) when the de-<br>vice starts up or is rebooted. |
| Get     | BCR_HISTORY | MaxCount | This value indicates the maxi-<br>mum number of barcodes read<br>for the active inspection This<br>value is cleared (reset) whenev-<br>er history is cleared. This value                                                                      |

| Command | Group | Item | Description                                                       |
|---------|-------|------|-------------------------------------------------------------------|
|         |       |      | is cleared (reset) when the de-<br>vice starts up or is rebooted. |

# 3.5 Command Channel Error Codes

| Numeric ID | Text ID                | Description                                                                                                    |
|------------|------------------------|----------------------------------------------------------------------------------------------------|
| 00000      | SUCCESS                | Command processed successfully                                                                                              |
| 10000      | EMPTY_FRAME_RECEIVED   | Indicates that the request was empty. The command channel requires a command, any arguments, and an end-of-frame delimiter. |
| 10001      | COMMAND_NOT_RECOGNIZED | The command specified is not recognized                                                                                     |
| 10100      | GROUP_MISSING          | A Group ID must be specified immediately after the command                                                                  |
| 10101      | GROUP_NOT_FOUND        | The specified Group ID is invalid / unknown                                                                                 |
| 10102      | GROUP_ITEM_MISSING     | A Group Item ID must be specified immedi-<br>ately after the Group ID                                                       |
| 10103      | GROUP_ITEM_NOT_FOUND   | The specified Group Item ID is invalid / un-<br>known                                                                       |
| 10152      | NOT_READABLE           | Attempt to get a value that is not readable                                                                                 |
| 10153      | NOT_WRITEABLE          | Attempt to set a value that is not writeable                                                                                |
| 10250      | NOT_A_METHOD           | Method ID specified is not a method                                                                                         |
| 10251      | WRONG_ARGUMENT_COUNT   | Total method arguments specified do not match method                                                                        |
| 10252      | COMMAND_NOT_FINISHED   | Attempt to issue command when a previous command has not finished                                                           |
| 10300      | INVALID_ARGUMENT_TYPE  | Item ID specified must be a item (not a group or method)                                                                    |
| 10301      | DATA_VALUE_MISSING     | Command missing item's data value                                                                                           |
| 10350      | ARGUMENTS_DETECTED     | Get command received with unneeded ar-<br>guments                                                                           |
| 10351      | INVALID_ARGUMENT_TYPE  | Item ID specified must be a item (not a group or method)                                                                    |
| 10340      | MINIMUM_VALUE_EXCEEDED | New item value is below the minimum                                                                                         |
| 10341      | MAXIMUM_VALUE_EXCEEDED | New items value is above the maximum                                                                                        |
| 10500      | DATA_SET_EMPTY         | Data export operation returned no results.                                                                                  |
| 10900      | SENSOR_NOT_READY       | Command specified requires sensor to be in the READY state.                                                                 |

| Numeric ID | Text ID                      | Description                                                                                          |
|------------|------------------------------|----------------------------------------------------------------------------------------------------|
| 10920      | SENSOR_TYPE_NOT_ACTIVE       | Command specified belongs to a different sensor type.                                                |
| 15000      | VALUE_INVALID                | Text value is invalid / unknown                                                                      |
| 15050      | VALUE_INVALID                | Text value is invalid - expecting True or<br>False                                                   |
| 15100      | STRING_TOO_LONG              | String value specified exceeds maximum allowable length                                              |
| 20000      | BARCODE_TIMEOUT              | Attempt to obtain Barcode result data when decoder has timed out                                     |
| 20001      | NO_BARCODES_FOUND            | Attempt to obtain Barcode result data when no barcodes were found                                    |
| 20002      | COMPARE_DATA_DISABLED        | Operation requires Barcode compare to be<br>enabled                                                  |
| 20003      | COMPARE_MASK_INVALID         | Compare mask invalid. Expecting string of<br>1's and 0's with length equal to compare<br>data string |
| 20004      | NUMBER_TO_FIND_NOT_ONE       | Barcode number to find must be set to one for this operation.                                        |
| 80000      | REMOTE_DISPLAY_NOT_CONNECTED | Remote Display must be connected to ob-<br>tain this value                                           |
| 80001      | REMOTE_DISPLAY_NOT_SUPPORTED | This sensor does not have Remote Display capability                                                  |
| 80100      | COMMAND_MODE_EXPECTED        | The Trigger Mode must be set to "Com-<br>mand" perform this operation                                |
| 80101      | COMMAND_TIMED_OUT            | The command timed out before finishing                                                               |
| 80102      | TRIGGER_REQUIRED             | Access to the specified data requires a trig-<br>gered inspection                                    |
| 80103      | TRIGGER_NOT_GATED            | Command requires a active Gated Trigger                                                              |
| 80150      | COMMAND_TIMED_OUT            | The command timed out before finishing                                                               |
| 80200      | SYSTEM_ERROR_NOT_ACTIVE      | The System Error must be active to exe-<br>cute this command                                         |

# Index

## С

command channel image export 6 command channel log 20 command channel sample application 4 command group info 28 inspection 35 productchange 33 status 30 system 29

## D

data export log 20 data export sample application 5

## Е

ethernet communications 7

### I

image export 6

image export sample application 6 info command group 28 inspection command group 35

## L

logs command channel 20 data export 20

## Ρ

productchange command group 33

## S

sample application command channel 4 data export 5 image export 6 serial communications 13 status command group 30 system command group 29

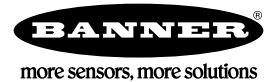

Warranty: Banner Engineering Corporation warrants its products to be free from defects for a period of one year. Banner Engineering Corporation will repair or replace, free of charge, any product of its manufacture found to be defective at the time it is returned to the factory during the warranty period. This warranty does not cover damage or liability for the improper application or installation of Banner products. This warranty is in lieu of any other warranty either expressed or implied.